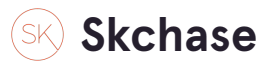

## Login to the system

https://p4.skchase.com/giftapp

#### STEP 2

## There are multiple ways to locate a voucher in the system

#### STEP 3

## You can search in QUICK REDEEM

| SKCHA      | SE           | 1         |           |   |         |   |       |   |        |
|------------|--------------|-----------|-----------|---|---------|---|-------|---|--------|
| Management | Quick Redeem | Catalogue | e Manager | Ι | Content | I | Media | I | Real T |
| Content    | rston Hotel  |           |           |   |         |   |       |   |        |

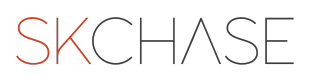

# You can find the voucher by adding the ORDER ID

| Search for voucher using either the Order I                         |
|---------------------------------------------------------------------|
| Voucher reference number<br>XXXXX Order ID<br>Item ID<br>Need help? |

#### STEP 5

# Or you can enter the ITEM $\ensuremath{\mathsf{ID}}$

| Voucher reference numb | er      |  |
|------------------------|---------|--|
| XXXXX - Order ID       | 4293103 |  |
| Need help?             |         |  |

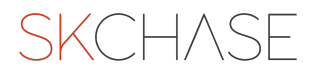

## Click on Find Voucher(s)

| Voucher reference number   |    |  |
|----------------------------|----|--|
| XXXXX - Order ID - 4293103 |    |  |
| Need help?                 |    |  |
| Find Voucher(s)            |    |  |
|                            |    |  |
|                            | ÜK |  |
|                            |    |  |

## STEP 7

# Or you can search in GIFT MANAGER

## **STEP 8**

# **Click on Management**

| SKCHAS     | ε            |                   |         |              |
|------------|--------------|-------------------|---------|--------------|
| Management | Quick Redeem | Catalogue Manager | Content | Media   Real |
|            |              |                   |         |              |
|            |              |                   |         |              |
|            |              |                   |         |              |
|            |              |                   |         |              |
|            |              |                   |         |              |

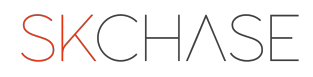

## **Click on Gift Admin**

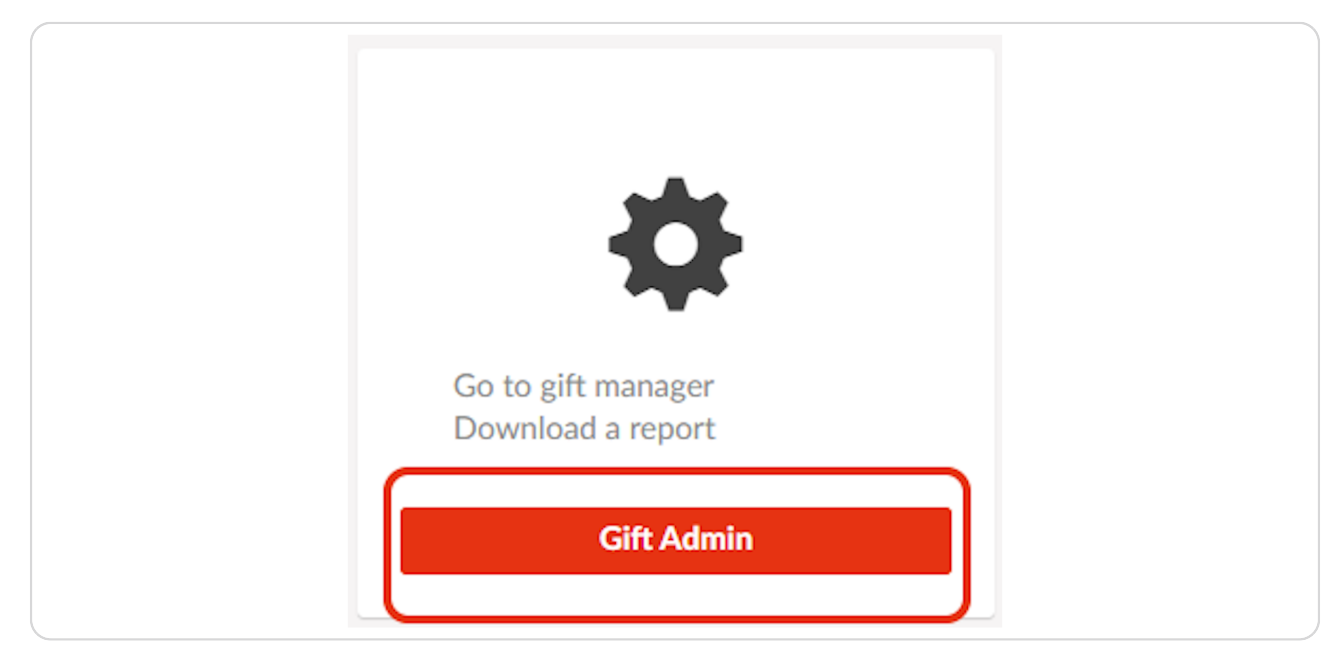

#### **STEP 10**

# You can search by the ORDER ID

| 1 | Velcome <mark>Je</mark> r | nnifer M     | ullins        |         |   |  |
|---|---------------------------|--------------|---------------|---------|---|--|
| c | Sift Manager              | Reports      | My Account    | Logout  |   |  |
| C | Gift Manag                | ger 🕐        |               |         |   |  |
| S | Sellers                   |              | The Palmersto | n Hotel |   |  |
| ( | Order ID                  | (            | 3343127       |         |   |  |
| I | item ID                   |              |               |         |   |  |
| F | From Date                 |              |               |         |   |  |
| ٢ | To Date                   |              |               |         |   |  |
| ٦ | The maximum d             | ate range is | 120 days      |         |   |  |
| 5 | Search Term               |              |               |         |   |  |
|   | Foarch Field              |              | Duworle Curpa | mo      | ~ |  |

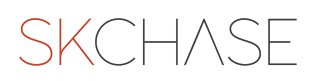

# Or you can search by the ITEM ID

| Gift Manager Reports      | My Account Logout    |
|---------------------------|----------------------|
| Gift Manager 📀            |                      |
| Sellers                   | The Palmerston Hotel |
| Order ID                  |                      |
| Item ID                   |                      |
| From Date                 |                      |
| To Date                   |                      |
| The maximum date range is | 120 days             |
| Search Term               |                      |
| Search Field              | Buyer's Surname      |

#### STEP 12

# Click on SEARCH once the data has been added

| From Date            |                 |   |  |
|----------------------|-----------------|---|--|
| To Date              |                 |   |  |
| The maximum date ran | ge is 120 days  |   |  |
| Search Term          |                 |   |  |
| Search Field         | Buyer's Surname | ~ |  |
| SEARCH               |                 |   |  |
| Gifts                |                 |   |  |
| Logout               |                 |   |  |
|                      |                 |   |  |

# If you do not have the ORDER ID or ITEM ID, you can search by ORDER DATE

Select dates from the calendar or type it in: DD/MM/YYYY. The date range cannot be greater than 3 months.

| Sellers                   | Th | e Pa | alme | ersto | on H  | lote |    |    |  |        | ~ | • |
|---------------------------|----|------|------|-------|-------|------|----|----|--|--------|---|---|
| Order ID                  |    |      |      |       |       |      |    |    |  |        |   |   |
| Item ID                   |    |      |      |       |       |      |    |    |  |        |   |   |
| From Date                 |    |      |      |       |       |      |    | (  |  |        |   |   |
| T- D-1-                   | 4  |      | Jai  | nuai  | ry 20 | 023  |    | ₽  |  |        |   |   |
| lo Date                   |    | М    | Т    | W     | Т     | F    | S  | S  |  |        |   |   |
| The maximum date range is | 52 | 26   | 27   | 28    | 29    | 30   | 31 | 1  |  |        |   |   |
| Search Term               | 1  | 2    | 3    | 4     | 5     | 6    | 7  | 8  |  |        |   |   |
| Search Field              | 2  | 9    | 10   | 11    | 12    | 13   | 14 | 15 |  | $\sim$ |   |   |
| Scaren Heid               | 3  | 16   | 17   | 18    | 19    | 20   | 21 | 22 |  | •      |   |   |
|                           | 4  | 23   | 24   | 25    | 26    | 27   | 28 | 29 |  |        |   |   |
| SEARCH                    | 6  | 20   | 21   | -1    | 2     | 3    | 1  | 5  |  |        |   |   |

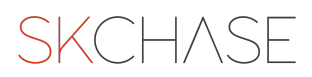

You can also search by: -Buyers Surname -Buyer's Company -Buyer's Postcode -Delivery Recipient's Surname -Recipient's Postcode -Notes

You will still need to add in a date range

| Sellers               | The Palmerston Hotel                                                                                                  |    |
|-----------------------|----------------------------------------------------------------------------------------------------|----|
| Order ID              |                                                                                                    | 7  |
| Item ID               |                                                                                                    |    |
| From Date             | 20/01/2023                                                                                                    |    |
| To Date               | 20/01/2023                                                                                                    |    |
| The maximum date rang | e is 120 days                                                                                                    |    |
| Search Term           |                                                                                                    |    |
| Search Field          | Buyer's Surname<br>Buyer's Company<br>Buyer's Postcode<br>Delivery Recipient's Surna<br>Recipient's Postcode<br>Notes | me |
| Gifts                 |                                                                                                    |    |
|                       |                                                                                                    |    |

#### STEP 15

If you still cannot locate the voucher you can run a BUYERS REPORT

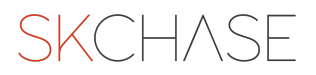

# **Click on Reports**

| Welcome Jer                   | nnifer M | lullins        |         |
|-------------------------------|----------|----------------|---------|
| Gift Manager                  | Reports  | My Account     | Logout  |
| Gift Mana <u>c</u>            | ger 🕐    |                |         |
|                               |          |                |         |
| Sellers                       |          | The Palmerstor | n Hotel |
| Sellers<br>Drder ID           |          | The Palmerstor | n Hotel |
| Sellers<br>Order ID<br>tem ID |          | The Palmerstor | n Hotel |

#### STEP 17

# Open the calendar popup and choose the desired date range

There is no limit to the date range search

| nager | Reports |    | My   | Acco | ount |       |     | Log | out |
|-------|---------|----|------|------|------|-------|-----|-----|-----|
| orte  |         |    |      |      |      |       |     |     |     |
| 1115  |         |    |      |      |      |       |     |     |     |
|       |         | 01 | /01/ | /202 | 23   |       |     |     | Ĩ   |
|       |         |    |      |      |      |       |     |     | (   |
|       |         | ∢  |      | Ja   | nua  | ry 20 | 023 |     | ₽   |
|       |         |    | Μ    | Т    | W    | Т     | F   | S   | S   |
| rs    |         | 52 | 26   | 27   | 28   | 29    | 30  | 31  | 1   |
|       |         | 1  | 2    | 3    | 4    | 5     | 6   | 7   | 8   |
|       |         | 2  | 9    | 10   | 11   | 12    | 13  | 14  | 15  |
| orts  |         | 3  | 16   | 17   | 18   | 19    | 20  | 21  | 22  |
|       |         | 4  | 22   | 04   | 25   | 20    | 07  | 20  | 20  |

# Choose your venue from the SELLERS drop down and choose BUYERS from the Reports dropdown

If you are part of a group you will also be able to search by your GROUP

| Reports                         |            |  |
|---------------------------------|------------|--|
| From                            | 01/01/2023 |  |
| То                              | 31/01/2023 |  |
| Sellers<br>The Palmerston Hotel | ~          |  |
| Reports<br>Buyers               | ~          |  |
| GENERATE REPO                   | DRT        |  |
|                                 |            |  |

#### **STEP 19**

## **Click on GENERATE REPORT**

| Sellers<br>The Palmerston Hotel    Reports Buyers   GENERATE REPORT | period<br>the Wł<br>If you c<br>informa<br>• Up to<br>• Up to |
|---------------------------------------------------------------------|---------------------------------------------------------------|
| Gifts<br>Logout                                                     |                                                               |

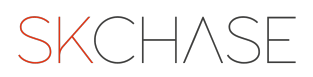

# Type the email address that you want the report to be sent to

| Close         The system is going to run this report for you. As soon as the report is ready we will email you a link to download the file.         Please confirm which email address we should use:         Image: Image: Im |
|----------------------------------------------------------------------------------------------------|
|                                                                                                    |

STEP 21

## Click on CONFIRM EMAIL ADRESS

| The system is going to run this report for you. As soon as<br>is ready we will email you a link to download the file.<br>Please confirm which email address we should use:<br>enquiries@skchase.com<br>CONFIRM EMAIL ADDRESS<br>To send to multiple email addresses please separate by comma. |
|----------------------------------------------------------------------------------------------------|
|                                                                                                    |

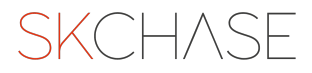

You will shortly receive the buyers report into your inbox. You can filter the report to search by: -First Name -Last Name -Company Name -Address -Email Address -Phone Number

STEP 23

If you still cannot locate the voucher please ask the buyer to confirm the last four digits of the card that they used to purchase the voucher and contact SK Chase by emailing enquiries@skchase.com.

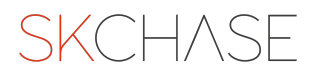

SKCH/SE